## 在 Apple OS 上如何查網卡卡號

輔仁大學資訊中心網路組

|                                                                                                    | 「尔利加力以足」                                                                                                    | · ۱              |
|----------------------------------------------------------------------------------------------------|----------------------------------------------------------------------------------------------------|------------------|
| 🚺 Finder 檔案 編輯 顯示方式 前往 視窗 輔助説明 📀 *                                                                                                    | : 🜒 🔳 (77%) 💻 星期三下午 2:31                                                                                                    | 0                |
| 關於這台 Mac<br>動機更充                                                                                                    |                                                                                                    |                  |
| A 語史初<br>Mac OS X 軟體…                                                                                                    |                                                                                                    |                  |
| 系統僵好設定…                                                                                                    | Macintosh                                                                                                    | HD               |
| DOCK<br>所在位置                                                                                                    |                                                                                                    |                  |
| 局近使用遍的道日                                                                                                    | Pic I                                                                                                    |                  |
| 強制結束-Finder V介紹の                                                                                                    |                                                                                                    |                  |
| 時限<br>」 新聞加速 「新聞」 「「「」」                                                                                                    | Opera_11-1.01_Setup                                                                                                    |                  |
| 重新開機····                                                                                                    | - Incenting                                                                                                    |                  |
| 關機…                                                                                                    | 圖片 2                                                                                                    |                  |
| 登出 - net···· 企業Q                                                                                                    |                                                                                                    | 1                |
|                                                                                                    |                                                                                                    |                  |
|                                                                                                    | Firefox 3.6.6                                                                                                    | i.dmg            |
|                                                                                                    |                                                                                                    |                  |
|                                                                                                    | Ping.                                                                                                    |                  |
|                                                                                                    | 圖片 3                                                                                                    |                  |
|                                                                                                    |                                                                                                    |                  |
|                                                                                                    | PAG                                                                                                    |                  |
|                                                                                                    | ■片 4                                                                                                    |                  |
|                                                                                                    |                                                                                                    |                  |
|                                                                                                    |                                                                                                    |                  |
|                                                                                                    | Opera_11.01_9<br>ntel.dmg.dow                                                                                                    | Setup_<br>vnload |
|                                                                                                    |                                                                                                    |                  |
|                                                                                                    |                                                                                                    |                  |
|                                                                                                    |                                                                                                    |                  |
|                                                                                                    | <b>.</b>                                                                                                    |                  |
|                                                                                                    |                                                                                                    |                  |
| 步驟 2:選擇第三排的最後一個圖示 [ 網路                                                                                                    | . ] o                                                                                                    |                  |
| 学●区◎●●●●●●●●●●●●●●●●●●●●●●●●●●●●●●●●●●●                                                                                                    | . ] •                                                                                                    |                  |
| 步驟 2:選擇第三排的最後一個圖示[網路<br>系統偏好設定                                                                                                    |                                                                                                    |                  |
| ●●●●     系統偏好設定                                                                                                    |                                                                                                    |                  |
| 步驟 2: 選擇第三排的最後一個圖示 [ 網路<br>承統編好設定<br>個人                                                                                                    |                                                                                                    |                  |
| 步驟 2:選擇第三排的最後一個圖示[網路       ●●●●       系統偏好設定       個人                                                                                                    |                                                                                                    |                  |
|                                                                                                    |                                                                                                    |                  |
| ●●●●●●●●●●●●●●●●●●●●●●●●●●●●●●●●●●●●                                                                                                    | <ul> <li>□ ○</li> <li>□ ○</li></ul> |                  |
| 步驟 2:選擇第三排的最後一個圖示[網路<br>■●●●                                                                                                    | <ul> <li>〇</li> <li>〇</li> <li>○</li> <li>○</li></ul>                                                                 |                  |
| 步驟 2: 選擇第三排的最後一個圖示 [ 網路<br>系統偏好設定<br>個人<br>Dashboard 與 Dock Spotlight 外版 安全性 第<br>1000000000000000000000000000000000000                                                                                                    | 2 2 2 2 2 2 2 2 2 2 2 2 2 2 2 2 2 2 2                                                                                                    |                  |
| 步驟 2: 選擇第三排的最後一個圖示[網路<br>系統偏好設定<br>個人<br>Dashboard 與<br>Exposé<br>硬體                                                                                                    | <ul> <li>〇</li> <li>〇</li> <li>○</li> <li>○</li></ul>                                                                 |                  |
| 步驟 2: 選擇第三排的最後一個圖示[網路<br>系統偏好設定                                                                                                    | <ul> <li>○</li> <li>○</li></ul>                                                                 |                  |
| 步驟 2: 選擇第三排的最後一個圖示 [ 網路<br>予聽 2: 選擇第三排的最後一個圖示 [ 網路<br>系統偏好設定                                                                                                    | <ul> <li>□ ○</li> <li>□ ○</li> <li>□ ○</li> <li>□ ○</li> <li>□ □ ○</li> <li>□ □ □</li> <li>□ □ □</li> <li>□ □ □</li> <li>□ □ □</li> </ul>                                                                                                    |                  |
| 步驟 2:選擇第三排的最後一個圖示 [ 網路<br>系統偏好設定                                                                                                    | ○         ○         ○         ○         ○         ○         ○         ○         ○         ○         ○         ○         ○         ○         ○         ○         ○         ○         ○         ○         ○         ○         ○         ○         ○         ○         ○         ○         ○         ○         ○         ○         ○         ○         ○         ○         ○         ○         ○         ○         ○         ○         ○         ○         ○         ○         ○         ○         ○         ○         ○         ○         ○         ○         ○          ○ <t< td=""><td></td></t<>                                                                                                    |                  |
| 歩驟 2:選擇第三排的最後一個圖示 [ 網路<br>系統偏好設定                                                                                                    | ○         ○         ○         ○         ○         ○         ○         ○         ○         ○         ○         ○         ○         ○         ○         ○         ○         ○         ○         ○         ○         ○         ○         ○         ○         ○         ○         ○         ○         ○         ○         ○         ○         ○         ○         ○         ○         ○         ○         ○         ○         ○         ○         ○         ○         ○         ○         ○         ○         ○         ○         ○         ○         ○         ○          ○ <t< td=""><td></td></t<>                                                                                                    |                  |
| 歩驟 2:選擇第三排的最後一個圖示 [ 網路<br>系統偏好設定                                                                                                    | ○         ○         ○         ○         ○         ○         ○         ○         ○         ○         ○         ○         ○         ○         ○         ○         ○         ○         ○         ○         ○         ○         ○         ○         ○         ○         ○         ○         ○         ○         ○         ○         ○         ○         ○         ○         ○         ○         ○         ○         ○         ○         ○         ○         ○         ○         ○         ○         ○         ○         ○         ○         ○         ○         ○         ○         <                                                                                                    |                  |
| 歩驟 2:選擇第三排的最後一個圖示 [ 網路<br>系統偏好設定<br>顧示全部<br>個人<br>Dashboard 與<br>Dock Spotlight 外根 安全性<br>健體<br>Exposé<br>Bluetooth CD 與 DVD 列印與傳真 能源節約器 聲音 器<br>Internet 與網路                                                                                            | ○         ○         ○         ○         ○         ○         ○         ○         ○         ○         ○         ○         ○         ○         ○         ○         ○         ○         ○         ○         ○         ○         ○         ○         ○         ○         ○         ○         ○         ○         ○         ○         ○         ○         ○         ○         ○         ○         ○         ○         ○         ○         ○         ○         ○         ○         ○         ○         ○         ○         ○         ○         ○         ○         ○         ○         <                                                                                                    |                  |
| 歩驟 2:選擇第三排的最後一個圖示 [ 網路<br>系統偏好設定<br>顧示全部<br>個人<br>Dashboard 與<br>Dock Spotlight 外根 安全性 集<br>使體<br>CD 與 DVD 列印與佛真 能源節約器 聲音 鍵<br>Internet 與網路                                                                                                    | ○         ○         ○         ○         ○         ○         ○         ○         ○         ○         ○         ○         ○         ○         ○         ○         ○         ○         ○         ○         ○         ○         ○         ○         ○         ○         ○         ○         ○         ○         ○         ○         ○         ○         ○         ○         ○         ○         ○         ○         ○         ○         ○         ○         ○         ○         ○         ○         ○         ○         ○         ○         ○         ○         ○         ○         <                                                                                                    |                  |
| 歩驟 2: 選擇第三排的最後一個圖示 [ 網路                                                                                                    | <ul> <li>○</li> <li>○</li></ul>                                                                 |                  |
| 步驟 2: 選擇第三排的最後一個圖示 [ 網路                                                                                                    | ○         ○         ○         ○         ○         ○         ○         ○         ○         ○         ○         ○         ○         ○         ○         ○         ○         ○         ○         ○         ○         ○         ○         ○         ○         ○         ○         ○         ○         ○         ○         ○         ○         ○         ○         ○         ○         ○         ○         ○         ○         ○         ○         ○         ○         ○         ○         ○         ○         ○         ○         ○         ○         ○         ○         ○         <                                                                                                    |                  |
| 步驟 2: 選擇第三排的最後一個圖示 [ 網路<br>系統偏好設定<br>顯示全部<br>個人<br>Dashboard 與<br>Dock Spotlight 外概 安全性 架<br>硬體<br>Nock Spotlight 外概 安全性 架<br>使體<br>Nock Spotlight 外概 安全性 梁<br>和問<br>Dock Spotlight 外概 安全性 梁<br>和問<br>和問<br>和問<br>和問<br>和問<br>和問<br>和問<br>和問<br>和問<br>和問 | ○         ○         ○         ○         ○         ○         ○         ○         ○         ○         ○         ○         ○         ○         ○         ○         ○         ○         ○         ○         ○         ○         ○         ○         ○         ○         ○         ○         ○         ○         ○         ○         ○         ○         ○         ○         ○         ○         ○         ○         ○         ○         ○         ○         ○         ○         ○         ○         ○         ○         ○         ○         ○         ○         ○         ○         <                                                                                                    |                  |
| 学課 2:選擇第三排的最後一個圖示 [ 網路<br>系統偏好設定<br>不統偏好設定<br>不統偏好設定<br>不統偏好設定<br>個人<br>Dashboard 與 Dock Spotlight 外根 安全性 保<br>硬體<br>Nac CD 與 DVD 列印與佛真 能源節約器 聲音 繁<br>Internet 與網路<br>QuickTime 共享 顧客                                                                    | <ul> <li>○</li> <li>○</li></ul>                                                                 |                  |
| 学課 2:選擇第三排的最後一個圖示 [ 網路<br>系統偏好設定<br>不統偏好設定<br>一<br>個人<br>Dashboard 與 Dock Spotlight 外根 安全性 保<br>硬體<br>Nac CD 與 DVD 列印與佛真 能源節約器 聲音 露<br>Internet 與網路<br>QuickTime 异算 資源<br>新路                                                                             | <ul> <li>○</li> <li>○</li></ul>                                                                 |                  |
| 学課 2:選擇第三排的最後一個圖示 [ 網路<br>系統編好設定                                                                                                    | •       •         •       •         •       •         •       •         •       •         •       •         •       •         •       •         •       •         •       •         •       •         •       •         •       •         •       •         •       •         •       •         •       •         •       •         •       •         •       •         •       •         •       •         •       •         •       •         •       •         •       •         •       •         •       •         •       •         •       •         •       •         •       •         •       •         •       •         •       •         •       •         •       •         •       •                                                                                                            |                  |

| 00                              | 網路                     |          |
|---------------------------------|------------------------|----------|
| ▲ ▶ 顯示全部                        | Q                      |          |
| 所在住                             | 立置: 自動 🛟               |          |
|                                 | 頁示 ✓ 網路狀態              |          |
|                                 | 內置數據機                  |          |
| 😝 AirPort                       | Diueteoth<br>內建乙太網路    | ternet • |
| 內建乙太網路                          | 内建 FireWire<br>AirPort |          |
|                                 | 網路傳輸埠配置                |          |
| ● 內置數據機                         | "內置數據機"尚未設定。           |          |
|                                 |                        |          |
|                                 | (設定…) (中斷連接)           | (?)      |
| 0                               |                        |          |
| And it is a second to the state |                        |          |

步驟 3:在[顯示]的欄位選擇[內建乙太網路]。

步驟 4:請點選 [乙太網路],[乙太網路識別碼]之資訊即為網路卡 卡號。

| 0           | 網路                  |             |      |
|-------------|---------------------|-------------|------|
| ▲▶    顯示全部  |                     | Q           |      |
|             |                     |             |      |
| 所           | 在位置: Digital Home   | •           |      |
|             | 顯示: 內建乙太網路          | \$          |      |
| TCP/IF      | PPPoE AppleTalk f   | 代理伺服器 乙太網路  |      |
| Z           | 太網路識別碼: 00:11:24:43 | :bc:2c      |      |
|             | 設定: 自動              |             |      |
|             |                     |             |      |
|             |                     |             |      |
|             |                     |             |      |
|             |                     |             |      |
|             |                     |             |      |
|             |                     |             |      |
|             |                     |             | ?    |
|             |                     |             |      |
| 1 按鎖頭一下防止進一 | 步更改。                | <b>協助我…</b> | 立即套用 |
|             |                     |             |      |